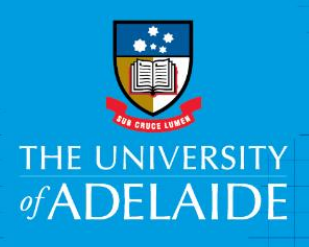

# Action a Request for more information in CAPS

### Introduction

A casual staff member may receive an offer and request more information. The Casual Coordinator can change details of the offer before it is re-sent for further approval or, if no changes are made, send the offer un-changed back to the casual staff member.

## Procedure

#### **Request more information process**

1. When a casual staff member selects **request for more information** it is mandatory for them to enter a comment in the comment section.

| Employment Acceptance Form                                                                                                    |  |  |  |  |  |  |
|----------------------------------------------------------------------------------------------------|--|--|--|--|--|--|
| Copyradiations, you have received an other of assual employment as a professional staff monitory (HEO Level 5) for the particla between 11 Unovember 2013 and 11 November 2018 in the Profession Office at the University of Adelaider. This employment is being officered for the parpose of delivering the following activity: CAPS 217, whilet reporting to MA Denise Franch and workship between 0 and 25 hours over the course of your employment, unless otherwise agreed with the University. |  |  |  |  |  |  |
| The terms and conditions of this offer of employment are set out in the attached document dated 27 March 2018 from Human Resources:<br>Offer of Casual Employment                                                                                                    |  |  |  |  |  |  |
| If you have questions relating to your employment, or you believe the employment details are incorrect, please select Request More Information". This will send a request back to<br>your School/Faculty delegate to review and act accordingly. Please ensure you provide detailed information in the Your Comment box to enable an appropriate response.                                                                                                    |  |  |  |  |  |  |
| Please only select "I Decline" if you no longer wish to take up this employment with the University, as this action will permanently conclude this offer of employment                                                                                                    |  |  |  |  |  |  |
| Once you have accepted, you will receive an email with a copy of the employment details for your records.                                                                                                    |  |  |  |  |  |  |
| I have read, understood and accept the terms and conditions of the University's offer of employment.                                                                                                    |  |  |  |  |  |  |
| Your Comment:                                                                                                    |  |  |  |  |  |  |
| Need more clarification on the engagement hours.                                                                                                    |  |  |  |  |  |  |
|                                                                                                    |  |  |  |  |  |  |
| I Accept Request More Information I Decline                                                                                                    |  |  |  |  |  |  |

- 2. The Casual Coordinator will receive an email which displays the information requested by the casual staff member. The Casual Coordinator will address the query via email or phone call and, based on that discussion the Casual Coordinator will either
  - resend the offer to the staff member with no changes
  - modify the offer and resend for further approval

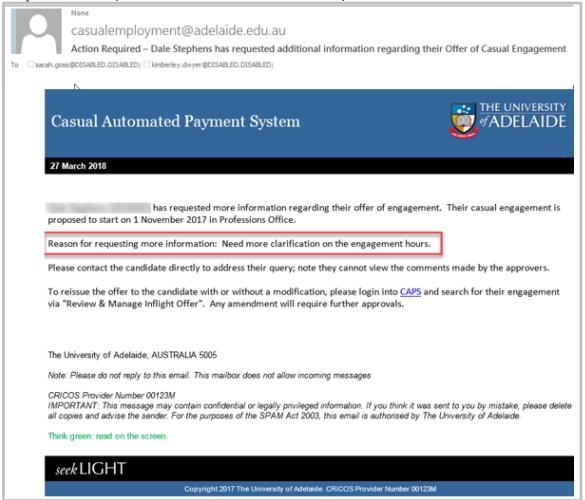

#### Resend the offer to the staff member with no changes

If no changes need to be made following the request for more information, the offer still needs to be re-sent to the casual staff member by using the link in the e-mail or:

1. Search for the engagement using the person's name, University ID or the engagement ID

| Review/Manage Inflight Offers<br>Enter any information you have and click Search. Leave fields blank for a list                                                                                                    | of all values. |
|----------------------------------------------------------------------------------------------------|----------------|
| Find an Existing Value                                                                                                    |                |
| Search Criteria                                                                                                    |                |
| Engagement ID begins with  Employee ID begins with  Employee ID begins with  Employee ID begins with  Exist Name begins with  Exist Name begins with  Engagement Status  Employee ID begins with  Employee ID begins with  Exist Name Begins with  Exist Name Begins with  Exi | 2              |

2. On the engagement details page, click on Resend Offer

|                          | t Type:   | 0 A    | cademic   | (             | Professional | C English Language            | Teacher |                 |
|--------------------------|-----------|--------|-----------|---------------|--------------|-------------------------------|---------|-----------------|
| Start Date               |           | 01/04/ | 2018      |               |              | Activity                      |         | Testing         |
| End Date                 |           | 01/04/ | 2019      |               |              | Classification                |         | HEO Level 5     |
| Function Co              | de        | Othert | unction   |               |              | Salary Step                   |         | Step 1          |
| Departmen                | t         | 6760   |           | Student Admin | istration    | Hourly Rate                   |         | 45.30           |
| Supervisor               |           | 10004  | 28        | Andrew Austin |              | Estimated Total Hours         |         | 36.75           |
| Timesheet                | Validator | 10923  | 85        | Mark Sandon   |              | Total Estimated Cost (incl. o | ncost)  | \$1,921.49      |
| undertaken               | in:       | South  | Australia |               |              |                               |         |                 |
| Account                  | Fund      | Code   | GL Dept   | Campus        | Project      | Project Description           | Perce   | ent to Allocate |
|                          | 10        |        |           |               |              |                               |         |                 |
| 1 2141                   | 10        |        | 284       | 01            | 15117226     | Mawson Incident G33           |         | 100.00          |
| 1 2141<br>Add File Attac | hment     |        | 284       | 01            | 15117226     | Mawson Incident G33           |         | 100.00          |

3. A prompt window will appear to check that the request has been discussed with the casual staff member. Select **Yes** if you are sure that no details need to be changed.

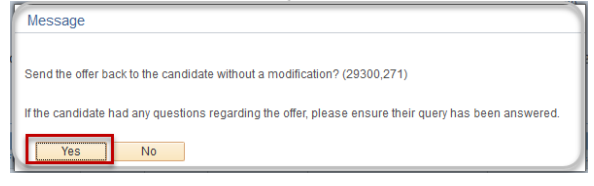

**Note:** Once you click **Yes** the offer will be sent to the casual staff member without going through additional approval processes.

#### Changes to an offer following a request for more information

Before re-sending the offer to the casual staff member, changes may need to be made to the offer. These changes can be made from the engagement details page.

1. Search for the engagement using the person's name, University ID or engagement ID

| <b>*</b> 5 | Search Criteria                |   |
|------------|--------------------------------|---|
| ſ          | Engagement ID begins with      |   |
|            | Employee ID begins with v      |   |
|            | First Name begins with 🗸       |   |
|            | Last Name begins with 🗸        |   |
| Pref       | erred First Name begins with 🧹 |   |
| Eng        | gagement Status = 🗸            | ~ |

2. On the engagement details page, click on Modify and Resend the offer

|                           | rt Type:      | Acade       | mic   |              | Professional | Englis              | h Language Te    | tcher |                |
|---------------------------|---------------|-------------|-------|--------------|--------------|---------------------|------------------|-------|----------------|
| Start Date                |               | 01/04/2018  |       |              |              | Activity            |                  |       | Testing        |
| End Date                  |               | 01/04/2019  |       |              |              | Classification      |                  |       | HEO Level 5    |
| Function C                | ode           | Other funct | ion   |              |              | Salary Step         |                  |       | Step 1         |
| Departmen                 | rt.           | 6760        | 3     | tudent Admin | stration     | Hourly Rate         |                  |       | 45.30          |
| Supervisor                |               | 1000428     | A     | ndrew Austin |              | Estimated Total     | lours            |       | 36.75          |
| Timesheet                 | Validator     | 1092385     | M     | ark Sandon   |              | Total Estimated     | Cost (incl. onco | est)  | \$1,921.49     |
| Work will b<br>undertaker | HR<br>1 lift: | South Aust  | ralia |              |              |                     |                  |       |                |
| ount Code                 |               |             |       |              |              |                     |                  |       |                |
| Account                   | Fund          | Code GL     | Dept  | Campus       | Project      | Project Description |                  | Perce | nt to Allocate |
| 2141                      | 18            | 284         |       | 01           | 15117228     | Mawson Incident O   | 33               |       | 100.00         |
| dd File Atta              | hment         |             |       |              |              |                     |                  |       |                |
| Comments                  |               |             |       |              |              |                     |                  |       |                |

3. Click on Yes if you want to continue with making amendments

| Message                         |                                      |                                                                                          |
|---------------------------------|--------------------------------------|------------------------------------------------------------------------------------------|
| Proceed to modify the           | offer? (29300,272)                   |                                                                                          |
| Please note that any candidate. | hanges which impact the engagement o | r budget information will workflow through approvals again, before being reissued to the |
| Yes                             | No                                   |                                                                                          |

4. Once the necessary details have been changed click on **Resubmit.** 

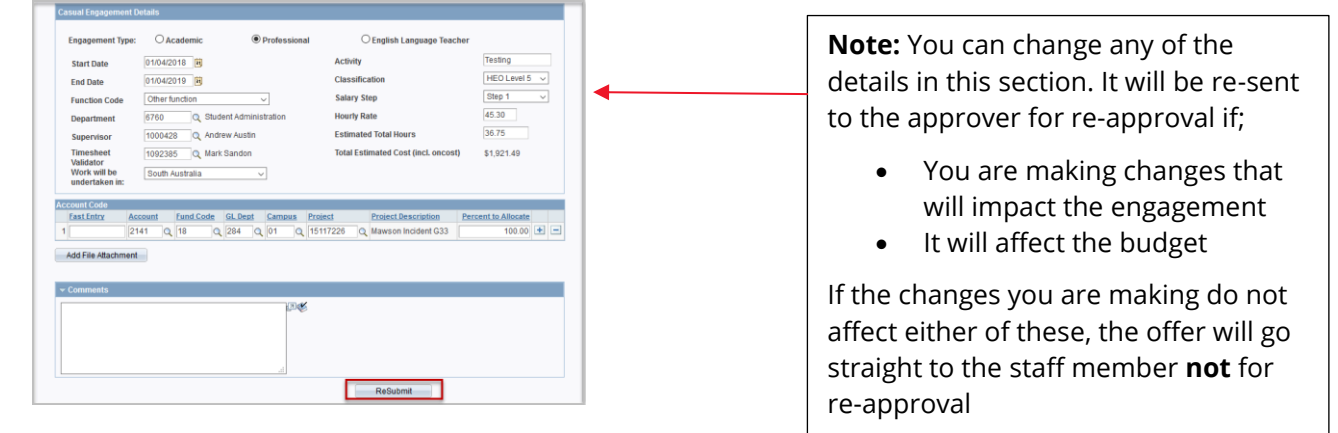

You will not be able to make changes to active staff member's contact details as they will need to update those changes themselves through SSO.

5. You will be prompted to double-check that you want to make the changes.

The pop up box will give you details of if it will be sent for re-approval or if it will be sent straight to the casual staff member

| Function Code                                                | Research only function ~                                                                       | Appropriate Qualifications Held?                             | ● Yes ○ No |
|--------------------------------------------------------------|------------------------------------------------------------------------------------------------|--------------------------------------------------------------|------------|
| Departmen                                                    | O SATAC                                                                                        | Academic Schedule                                            |            |
| Supervisor                                                   | sage                                                                                           |                                                              |            |
| Timesheet<br>Validator<br>Work will b<br>undertaken<br>The c | u sure you want to submit the request? (293)<br>hanges will be sent to the approver for review | 00,311)<br>and approval, before the offer is reissued to the | candidate. |
| Account Code<br>EastEntry 1 20                               | Yes No<br>21 Q  28 Q  366 Q  00  0                                                             | 13103922 Q Corporate Services                                | 100.00 + - |
| Add File Attachment                                          |                                                                                                |                                                              |            |
| Message                                                      |                                                                                                |                                                              | 1          |
| Are you sure y                                               | ou want to submit the reques                                                                   | t? (29300,312)                                               |            |
| The offer will I                                             | be reissued to the candidate v                                                                 | vith the requested changes.                                  |            |
| Yes                                                          | No                                                                                             |                                                              |            |

6. Advise the casual staff member of the outcome and that the original offer link is invalid and they will need to accept the offer from the revised link.

### **Contact Us**

For further support or questions, please contact the HR Service Centre on +61 8 8313 1111 or <u>hrservicecentre@adelaide.edu.au</u>